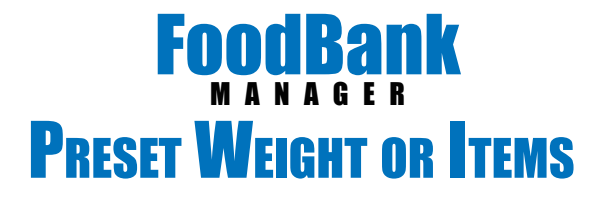

If your pantry takes pre-weights or pre-counts items of the goods that you provide, you can set these up under each Tracking Method. You have the choice to apply the same preset weight or item count to each household or you can set it up to go off family size.

Lagged in as Melody Manay **Mels Pantry** Dashboard New Visit Calendar Tana Tracker New Donation Reports - Manage --Settings \* Settings **Tracking Methods** lefs #1. Partley Graups & Permissions SHOW 10 + ENTRIES SEARCH: **Custom Print Request** Tracking Methods Setting Statuts Track Type **Tracking Methods** Croate New Tracking Method AM Intake 1 Times every 1 Depth) Enabled **Crocke Visit Centle** G Support Blood Pressure Check 1 Times every 7 Day(s) Deabled Team Options Docementation Childcare Veucher 1 Times every 7 David) Deather List Cardian Logic Support. Childrens Meal 1 Timus every 1 Year(s) Disabled TM Logic Documentation Job Pepiliana Children 2 Times werey 5 Month(a) Disabled Static Options Commodities - TEFAP † Times every † Minth(x) Enabled Special Needs Delta Check-up 1 Times every 6 Mon(b(x) Distilied Special Needs Optio 10 Times every 1 Year(a) **Financial Counceling** Disabled Question Panny Food 1 Times every 1 Week(s) Enabled **Doministics** PM Intaka I Times every I Day(s) Enabled **Custom Fields** Track Type: Status Firesal Roles Showing 1 to 18 af 17 orbivs

To apply presets, go to Settings > Tracking Methods

## Next, click on 'Edit' of the Tracking Method you want to apply presets to.

| Mels Pantry              |                                |                  | Loggist in as Mickedy | Danay Fields Capital<br>Canada Danka |
|--------------------------|--------------------------------|------------------|-----------------------|--------------------------------------|
| Dashboard New Visit Calo | nder Time Trecker New Consilen | Reports * Manage | · Setings -           |                                      |
| Tracking Methods         |                                |                  | CHARGE LOCATION.      | Mels 21 Packy                        |
| NOW 10 + ENTRIES         |                                | SEARCH:          | 1 J                   |                                      |
| Track Type               | * Setting                      | e Status         |                       | Tracking Methods                     |
| AM Intake                | 1 Times every 1 Day(s)         | Enabled          | Callphalate           | Criste New Tracking Method           |
| Bool Pressure Check      | 1 Tanes every 7 Day(s)         | Dirabled         | Edit 1 Datelo         | @ Support                            |
| Childcare Vaucher        | 1 Times every 7 Day(s)         | Disabled         | Edit I Distate        | Depression                           |
| Christman Meal           | 1 Times every 1 Year(s)        | Deathed          | E 415 I Dollate       | TV Logic Documentation               |
| Clathing                 | 2 Times every 1 Month(s)       | Disabled         | it can I Dratata      |                                      |
| Commodities - TEFAP      | 1 Times every 1 Month(s)       | Enabled          | Edit   Dwiste         |                                      |
| Denai Check-up           | 1 Times every 6 Month(s)       | Chabled          | Ech   Dulate          |                                      |
| Financial Counciling     | 18 Times every 1 Year(s)       | Deather          | Ealt   Dulate         |                                      |
| Pantry Food              | 1 Tanes every 1 Week(s)        | Enabled          | Edit 1 Dalete         |                                      |
| PM biske                 | 1 Times every 1 Day(s)         | Enabled          | E alt   Delete        |                                      |
| Inock Type               | Setting                        | Status           |                       |                                      |

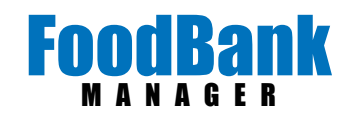

## Find the 'RECORD BY:' section.

| Constant of | 1           | (commonly) |   |                     |   |  |
|-------------|-------------|------------|---|---------------------|---|--|
| Save        | Reset       | Gancel     |   |                     |   |  |
| RACK TY     | PE:         |            |   |                     |   |  |
| Commod      | lities - TE | FAP        |   |                     |   |  |
| STATUS:     |             |            |   |                     |   |  |
| Show        |             |            | * |                     |   |  |
| IMES:       |             | PER:       |   | PERIOD:             |   |  |
| \$          |             | 1          |   | Month(s)            |   |  |
| RACK BY     | ŕ:          |            |   |                     |   |  |
| Address     |             |            | ٠ |                     |   |  |
| SSOCIAT     | ION LINK:   |            |   | ASSOCIATION ACTION: |   |  |
| Choose      | One         |            | ٠ | View                | * |  |
| RECORD      | BY:         |            |   |                     |   |  |
| # in Hor    | sehold      |            |   |                     |   |  |

When you choose either weight or items, the option to set up presets will open below the field.

| Weight                                                | * |                            |
|-------------------------------------------------------|---|----------------------------|
| # in Household<br>Weight                              |   | DEFAULT: # OF ITEMS/WEIGHT |
| items                                                 |   | = 0                        |
| Usage                                                 |   | (items/weight)             |
| ECORD BY:                                             |   |                            |
| ECORD BY:<br>Weight                                   | • |                            |
| ECORD BY:<br>Weight                                   | ۲ | DEFAULT: # OF ITEMS/WEIGHT |
| ECORD BY:<br>Weight<br>EFAULT: # IN HOUSEHOLD<br>TO + | Ŧ | DEFAULT: # OF ITEMS/WEIGHT |

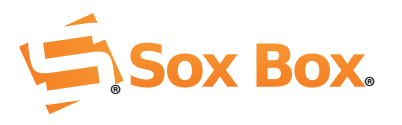

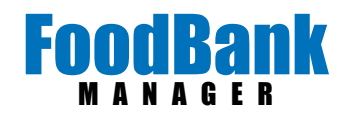

To give all households the same number of items or same weight regardless of how many live in the house, leave the 'DEFAULT: # IN HOUSEHOLD' field set as '0 to +'. Then in the 'DEFAULT: # OF ITEMS/WEIGHT' put in your preset answer. In my example below, every household that comes in for a Commodities visit, will have the weight of 30 pounds applied to their visit.

| Weight                  | ٠ |                            |
|-------------------------|---|----------------------------|
| DEFAULT: # IN HOUSEHOLD |   | DEFAULT: # OF ITEMS/WEIGHT |
| 0 TO +                  |   | = 30                       |
|                         |   | (items/weight)             |

To give each household a preset weight or preset number of items according to household size, change the 'DEFAULT: # IN HOUSEHOLD' field to represent your first group '0 to +'. When you plug in a number into the + field, it will generate another set of household size fields that starts with the next number.

| RECORD BY:              |   |                            |
|-------------------------|---|----------------------------|
| Weight                  | ۳ |                            |
| DEFAULT: # IN HOUSEHOLD |   | DEFAULT: # OF ITEMS/WEIGHT |
| 0 ТО 2 <                |   | ► = 30                     |
|                         |   | (items/weight)             |
| 3 TO 4 <                |   | ► = 40                     |
|                         |   | (items/weight)             |
| 5 TO 6 <                |   | ► = 50                     |
|                         |   | (items/weight)             |
| 7 TO + <                |   | - = 60                     |
|                         |   | (items/weight)             |

Make sure to click on 'Save' when you are done.

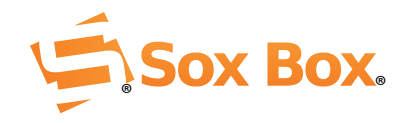